7-2. 振込限度額変更

## 1. メニューを選択

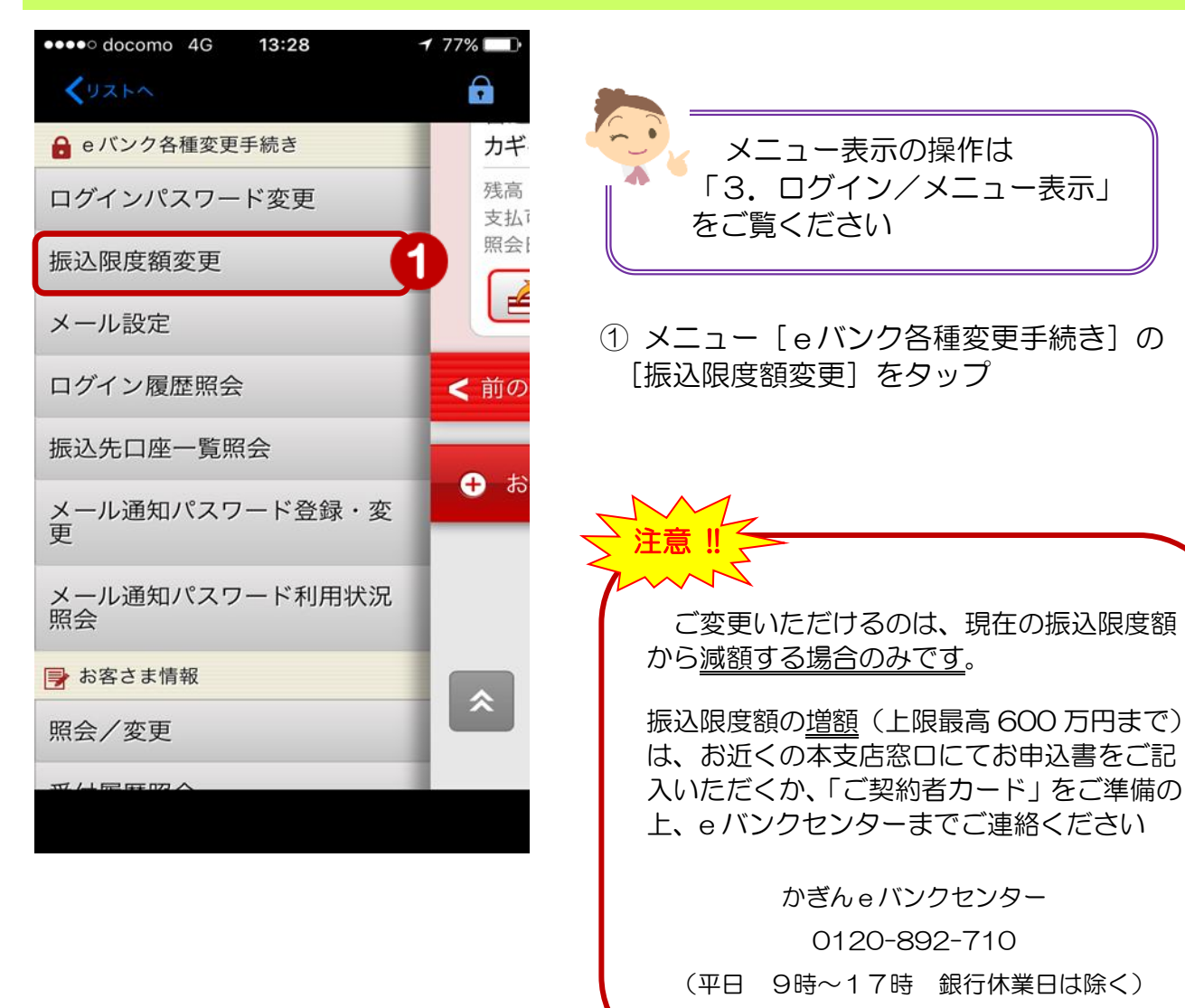

## 2. 振込限度額を変更

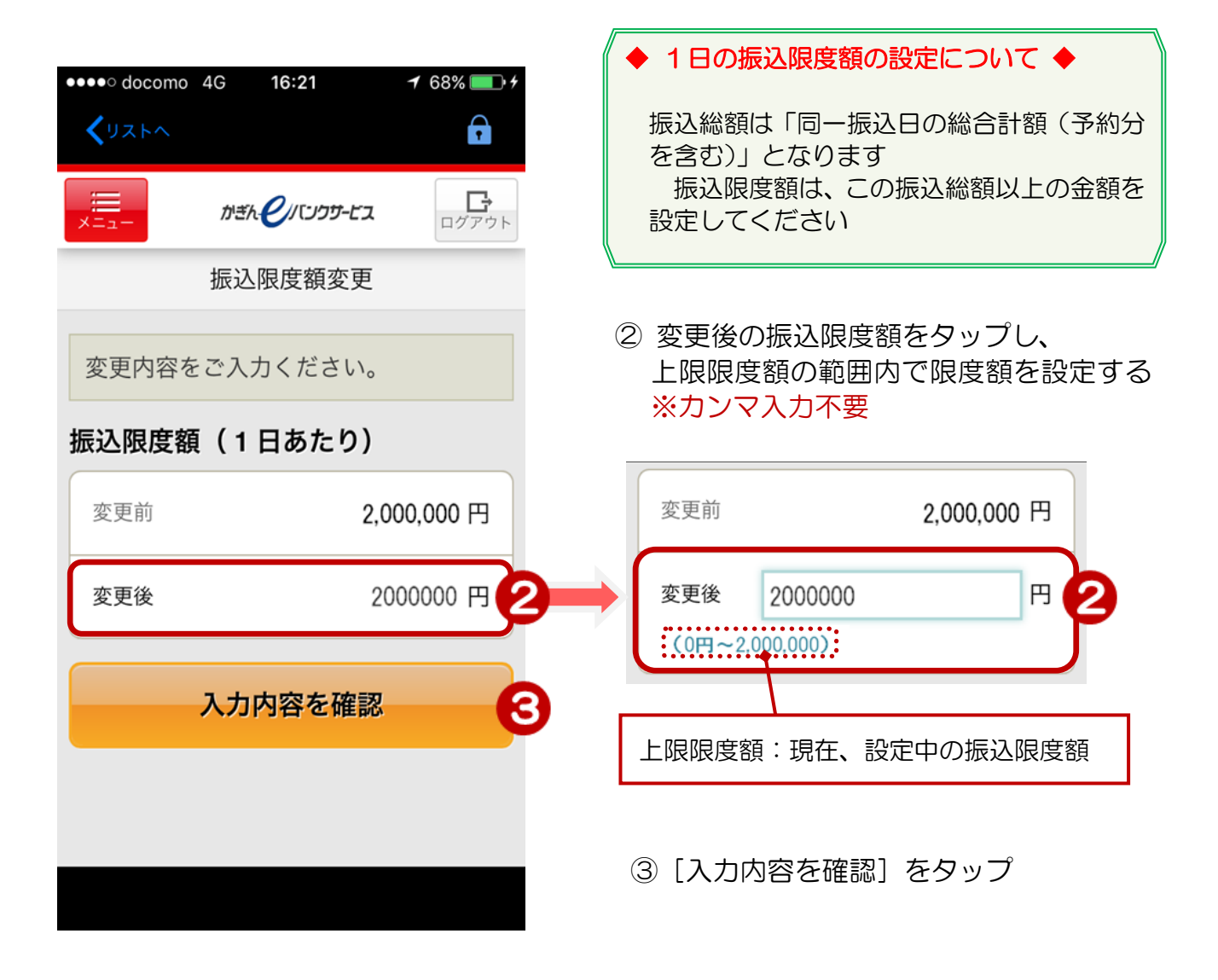

## 3. 変更内容を確認する

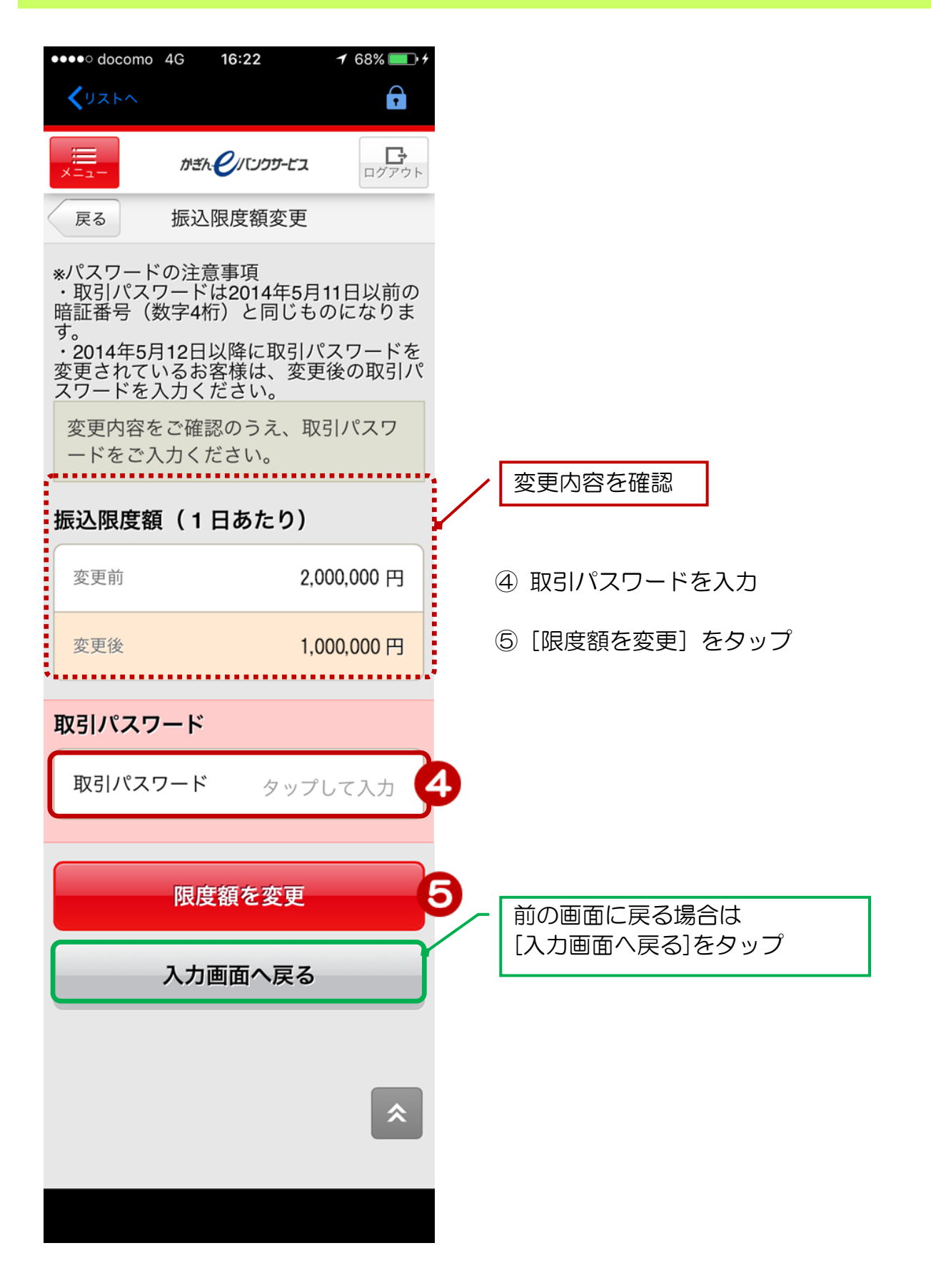

## 4. 変更完了

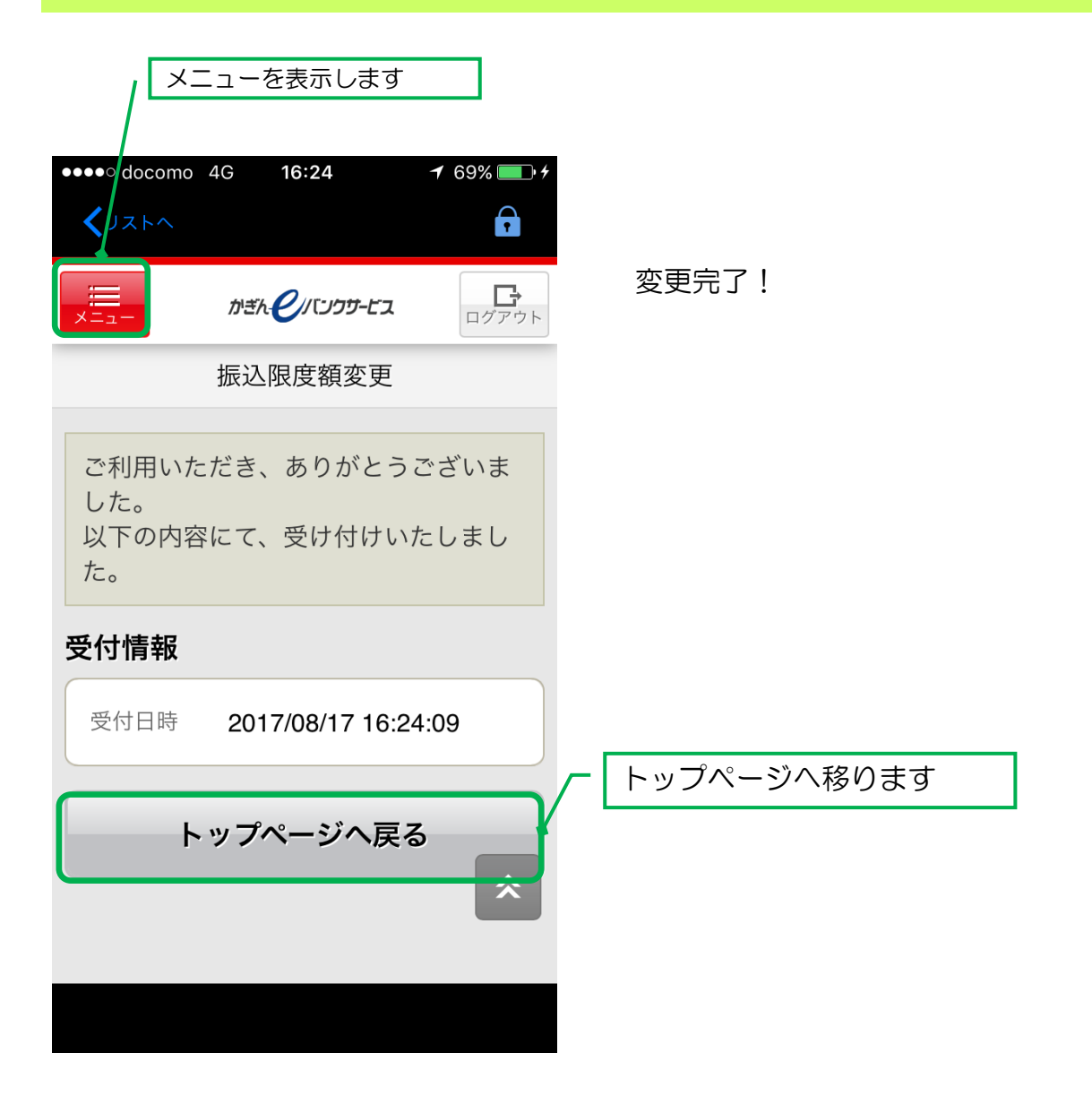